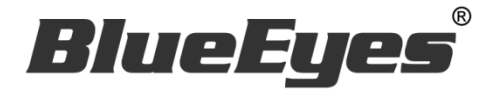

# PiP 子母画面控制软件

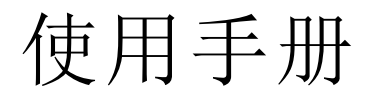

Version 20181114 2018/11/14

www.BlueEyes.com.tw

在使用本产品之前,请务必先仔细阅读本使用说明书。 请务必妥善保管好本书,以便日后能随时查阅。 请在充分理解内容的基础上,正确使用。 本手册内含重要资料,切勿让学生翻阅!

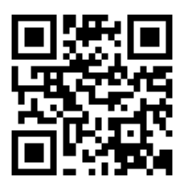

## 使用手册

本手册适用于以下产品

□ 蓝眼 PiP 子母画面控制软件

感谢您使用蓝眼科技的产品。

本手册将介绍蓝眼科技产品。在您开始使用产品前,建议您先阅读过本手册。

手册里的信息在出版前虽已被详细确认,实际产品规格仍将以出货时为准。蓝眼科技对本 手册中的内容无任何担保、宣告或暗示,以及其他特殊目的。除此之外,对本手册中所提 到的产品规格及信息仅供参考,内容亦可能会随时更新,恕不另行通知。本手册中所提的 信息,包括软件、韧体及硬件,若有任何错误,蓝眼科技没有义务为其担负任何责任。

任何产品规格或相关信息更新请您直接到蓝眼科技官方网站查询,本公司将不另行通知。 若您想获得蓝眼科技最新产品讯息、使用手册、韧体,或对蓝眼科技产品有任何疑问,请 您联络当地供货商或到蓝眼科技官方网站取得相关讯息。

本手册的内容非经蓝眼科技以书面方式同意,不得擅自拷贝或使用本手册中的内容,或以 其他方式改变本手册的数据及发行。

本手册相关产品内容归 蓝眼科技 版权所有

蓝眼科技集团

地址: 404 台湾台中市北区文心路四段 200 号 7 楼之 3

电话: +886 4 2297-0977 / +886 982 842-977

传真: +886 4 2297-0957

E-mail: support@blueeyes.com.tw

网站: www.BlueEyes.com.tw

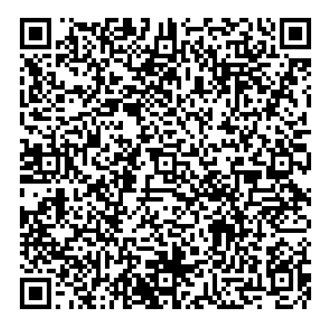

## 目 录

| 1. | 安装                                  | 3  |
|----|-------------------------------------|----|
|    | 1.1 产品功能                            | 3  |
|    | 1.2 安装环境                            | 3  |
|    | 1.3 版本支持                            | 3  |
|    | 1.4 安装接口                            | 4  |
|    | 1.6 执行程序                            | 8  |
| 2. | 操作接口                                | 9  |
|    | 2.1 影片输出流程                          | 10 |
|    | 2.1.1 自动输出流程(搭配 SES)                | 10 |
|    | 2.1.2 上传                            | 12 |
| 3. | 常见问题 Q&A                            |    |
|    | 【问题1】请问录下的影片格式?                     | 15 |
|    | 【问题 2】PiP 程序产生的子母画面声音会以哪个画面为主要声音来源? | 15 |

## 1. 安装

## 1.1 产品功能

PiP 软件产品功能如下:

- ▶ 主要负责上传母画面与子画面的影片到 MTS 开班高手系统,透过 MTS 开班高手系统 合成并输出成一个子母画面的影片。
- ▶ 支持蓝眼科技最新 iFollow 多机拍摄技术
- ▶ 可在 Microsoft Windows 7/8/10 上正常运作

## 1.2 安装环境

PiP 软件必须安装于 Microsoft Windows 7 / 8 / 10 操作系统以上的计算机

注意! PiP 软件必须搭配 SES 课录系统与 MTS 开班高手一起使用。

#### 1.3 版本支持

本软件需要搭配 MTS【开班高手】以及 SES【高画质课录系统】可达到:

- ▶ MTS 5.1.8 版本以上, SES 2.8.11.1 版本以上。
- ▶ 非 SES 录制影片,必须是 H.264 / AAC 格式。

## 1.4 安装接口

PiP 软件下载完毕之后,即可进入安装接口。

 $\sim$ 

【步骤一】进入文件夹,点击 Setup(.exe)执行档。

| - |                 |
|---|-----------------|
| ~ | 144             |
|   | <pre>C111</pre> |
|   | 11.4            |

| ß | PIP_Setup.msi |
|---|---------------|
| 2 | setup.exe     |

【步骤二】进入 PiP 安装精灵,选择 Next 即可。

| 🛱 PiP                                                            | _           |                                                                                                    | ×              |
|------------------------------------------------------------------|-------------|----------------------------------------------------------------------------------------------------|----------------|
| 歡迎使用 PiP 安裝精靈                                                    |             |                                                                                                    |                |
| 安裝程式將在安裝過程中引導您在電腦上安裝 PiP。                                        |             |                                                                                                    |                |
| 警告:本電腦程式著作受著作權法及國際公約之保護。未經授權擅自<br>式著作之全部或部分,將導致嚴厲的民事和刑事處分,且將被依法封 | 複製或<br>是起最大 | 款佈本電/ ⇒ ⇒ ⇒ ⇒ ⇒ ⇒ ⇒ ⇒ ⇒ ⇒ ⇒ ⇒ ⇒ ⇒ ⇒ ⇒ ⇒ ⇒ ⇒ ⇒ ⇒ ⇒ ⇒ ⇒ ⇒ ⇒ ⇒ ⇒ ⇒ ⇒ ⇒ ⇒ ⇒ ⇒ ⇒ ⇒ ⇒ ⇒ ⇒ ⇒ ⇒ ⇒ ⇒ ⇒ ⇒ ⇒ ⇒ ⇒ ⇒ ⇒ ⇒ ⇒ ⇒ ⇒ ⇒ ⇒ ⇒ ⇒ ⇒ ⇒ ⇒ ⇒ > ⇒ > ⇒ > > </td <td>腦程<br/>訂下。</td> | 腦程<br>訂下。      |
| 取消 <上一步                                                          | <u>B</u> )  | 下一步(                                                                                                    | <u>N) &gt;</u> |

【步骤三】选择 PiP 安装文件夹,预设为 C:\Program Files(x86)\BlueEyes Technology\PiP\,选择完毕后,点击 Next 即可。

| 🕼 PiP                                           | _    |        | ×            |
|-------------------------------------------------|------|--------|--------------|
| 選擇安裝資料夾                                         |      |        |              |
| 安裝程式將安裝 PiP 至下列資料夾。                             |      |        |              |
| 若要在此資料夾中安裝,請按 [下一步]。若要安裝至不同的資料夾<br>料夾位置或按 [瀏覽]。 | ,請在下 | 列方塊載   | 入資           |
|                                                 |      |        |              |
| C:\Program Files (x86)\BlueEyes Technology\PiP\ | :    | 瀏覽(R)  |              |
|                                                 | 蔬    | 碟空間(D) | )            |
| 為您自己或此電腦的所有使用者安裝 PiP:                           |      |        |              |
| ○所有使用者(E)                                       |      |        |              |
| ◉僅自己例                                           |      |        |              |
| 取消 《上一步                                         | B    | 下一步(   | <u>N</u> ) > |

【步骤四】您可以选择 PiP 的接口语言为繁体中文,简体中文或者英文,确认完毕后,点击 Next 即可。

| 🞲 Snap               |        | -              | - | ×             |
|----------------------|--------|----------------|---|---------------|
| Language             |        |                |   |               |
| Language             |        |                |   |               |
| Traditional Chinese  |        |                |   |               |
| O Simplified Chinese |        |                |   |               |
| O English            |        |                |   |               |
|                      |        |                |   |               |
|                      |        |                |   |               |
|                      |        |                |   |               |
|                      | Cancel | < <u>B</u> ack | 1 | <u>√</u> ext> |

【步骤五】确认安装,选择 Next 即可开始安装 PiP 软件。

| t PiP                  | -      | _ |      | ×           |
|------------------------|--------|---|------|-------------|
| 確認安裝                   |        |   |      |             |
| 安裝程式已經準備好在您的電腦上安裝 PiP。 |        |   |      |             |
| 請按 [下一步] 開始安裝。         |        |   |      |             |
|                        |        |   |      |             |
|                        |        |   |      |             |
|                        |        |   |      |             |
|                        |        |   |      |             |
|                        |        |   |      |             |
|                        |        |   |      |             |
|                        |        |   |      |             |
|                        |        |   |      |             |
| 取消                     | 《上一步图) |   | 下一步@ | <u>I)</u> > |

【步骤六】安装完成,选择 Close 即可。

| 🙀 Snap                                |                       |                   | _     |             | ×   |
|---------------------------------------|-----------------------|-------------------|-------|-------------|-----|
| Installation Complete                 |                       |                   |       |             |     |
| Snap has been successfully installed. |                       |                   |       |             |     |
| Click "Close" to exit.                |                       |                   |       |             |     |
|                                       |                       |                   |       |             |     |
|                                       |                       |                   |       |             |     |
|                                       |                       |                   |       |             |     |
|                                       |                       |                   |       |             |     |
|                                       |                       |                   |       |             |     |
| Please use Windows Update to check fo | r any critical update | s to the .NET Fra | mewor | k.          |     |
|                                       |                       |                   |       |             |     |
|                                       | Cancel                | < <u>B</u> ack    |       | <u>C</u> le | ose |

1.6 执行程序

【步骤一】点击〈开始〉,选择〈所有程序〉您可以在 BlueEyes Technology 下寻找到 PiP 程序快捷方式。

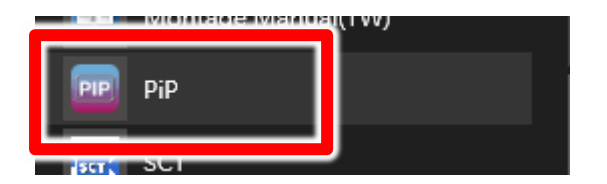

## 2. 操作接口

程序启动后, PiP 操作接口如下:

|              |      | - | × |
|--------------|------|---|---|
| PiP 首頁 輸入 設定 | ミ 關於 |   |   |
| - 産生輸出檔      |      |   |   |
| Α            | С    |   |   |
|              |      |   |   |
| 上傳檔案         |      |   |   |
| B            |      |   |   |
|              |      |   |   |
| 未計           | 设定IP |   |   |

| А | 产出输出文件,显示档案产生进度 |
|---|-----------------|
| В | 上传档案,显示档案上传进度   |
| С | 已完成,显示已完成档案纪录   |
| D | 输入,手动汇入影片       |
| E | 设定,系统以及上传设定     |
| F | 关于,程序版本信息       |

## 2.1 影片输出流程

产出子母画面的设定方式分成全自动以及手动两种方式。

### 2.1.1 自动输出流程(搭配 SES)

#### SES 设定

设定子母画面频道,频道必须设定为同一群组。

主要声音来源,必须是编号小的 id。例如下列设定:

子画面: 编号3摄影机, 群组1, 主要声音来源。

母画面: 编号6摄影机, 群组1。

| iTrace | 群組內「任一攝影機錄影」等同「群組錄影」                  |       |       |             |                       |            |      |        |      |     |        |         |   |          |     |
|--------|---------------------------------------|-------|-------|-------------|-----------------------|------------|------|--------|------|-----|--------|---------|---|----------|-----|
| SCT    |                                       | 开闭 夕孫 |       |             |                       | Livebox 跳台 |      |        |      |     |        |         |   |          |     |
| 001    | 田田田田田田田田田田田田田田田田田田田田田田田田田田田田田田田田田田田田田 |       | 啟用    |             | IP                    | P          | ort  | ort 帳號 |      | 密   |        | 密碼      |   |          |     |
| MTS    |                                       | 群組一   | -     |             |                       |            |      | 80     | •    |     |        |         |   |          |     |
| iCam   |                                       | 群組二   |       |             |                       |            |      | 80     | •    |     |        |         |   |          |     |
| PiP    |                                       | 群組三   |       |             |                       |            |      | 80     | •    |     |        |         |   |          |     |
| DO     | 搨                                     | 影機    |       |             |                       |            |      |        |      |     |        |         |   |          |     |
| ∟∕庫    |                                       | 啟用    | 教室名稱  |             |                       | 型號         | 帳號   | 密      | 馮    | 群組  |        | iFollov |   | 儲存路徑     | 浮水印 |
| 工時     |                                       | □1    | iCam2 | 192.168.1.1 | L72 iCa               | mV2 ~      | root | *****  | **** | 無   | ~      | 無       | ~ | D:\Video | 上傳  |
| 時光機    |                                       | □2    | icam3 | 192.168.1.1 | L83 iCa               | mPRO ~     | root | *****  | ***  | 無   | ~      | 偵測設備    | ~ | D:\Video | 上傳  |
| 影片     |                                       | ☑ 3   | 181   | 192.168.1.1 | L81 iCa               | mPRO ~     | root | ****   | **** | 群組一 | ~      | 偵測設備    | ~ | D:\Video | 上傳  |
| 進階     |                                       | ⊿4    | 182   | 192.168.1.1 | L82 iCa               | mPRO ~     | root | *****  | ***  | 無   | ~      | 偵測設備    | ~ | D:\Video | 上傳  |
|        |                                       | 5     | 205   | 192.168.0.2 | 205 iCa               | mPRO ~     | root | ****   | ***  | 無   | $\sim$ | 偵測設備    | ~ | D:\Video | 上傳  |
|        |                                       |       | 207   | 192.168.1.2 | 14:8 <mark>iCa</mark> | mPRO ~     | root | *****  | ***  | 群組一 | ~      | 貞測設備    | ~ | D:\Video | 上傳  |

#### 個人化 群組

启用 PiP 功能,选择录像群组中画面

指定 Class3 为子画面, Class6 为母画面。

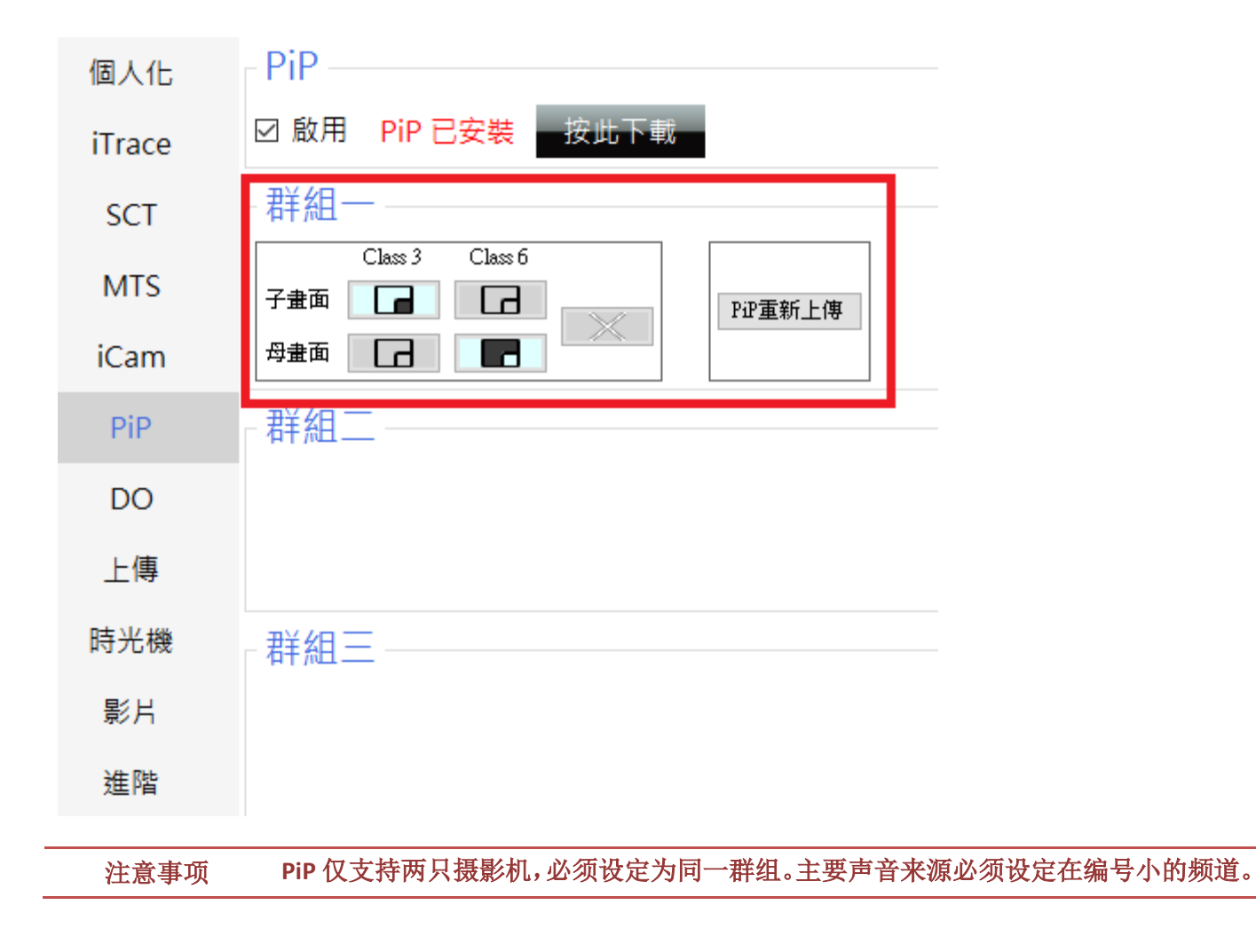

2.1.2 上传

设定 PiP 程序上传,输入 MTS 主机 IP 地址,文件夹名称,账号以及密码。完成后点击下 方储存。

| PiP             | 首頁   | 輸入 | 設定 | 關於 |
|-----------------|------|----|----|----|
| 条統              |      |    |    |    |
| 暫存資料夾 D:Wideo   | \PIP |    |    |    |
| -上傳MTS (版本5.1.8 | 以上)  |    |    |    |
| IP              |      | •  |    |    |
| 資料夾 rec\PiP     |      |    |    |    |
| 帳號              |      |    |    |    |
| 密碼              |      |    |    |    |
|                 |      |    |    |    |

设定好上传设定后, PiP软件再接收到影片后会自动将子母画面两部影片上传到 MTS系统。

| <b>—</b>                     |                              | - 0                    | ×        |
|------------------------------|------------------------------|------------------------|----------|
| PiP 首頁 輸入 設定                 | 關於                           |                        |          |
| 產生輸出檔                        | _ 已完成                        |                        |          |
| [課程1400][單元1500][老師Fri][教室一] | [課程1400][單元1500][老師Fri][教室一] | [2018/11/09][14:31:46] | <b>^</b> |
|                              | [課程1300][單元1400][老師Fri][教室一] | [2018/11/09][14:09:04] |          |
|                              | [課程1200][單元1300][老師Fri][教室一] | [2018/11/09][13:08:54] |          |
|                              | [課程1100][單元1200][老師Fri][教室一] | [2018/11/09][12:08:36] |          |
|                              | [課程2100][單元2200][老師Thr][教室一] | [2018/11/08][22:08:11] |          |
| - 上傳檔案                       | [課程2000][單元2100][老師Thr][教室一] | [2018/11/08][21:09:30] |          |
|                              | [課程1900][單元2000][老師Thr][教室一] | [2018/11/08][20:09:13] |          |
|                              | [課程1800][單元1900][老師Thr][教室一] | [2018/11/08][19:08:31] |          |
|                              | [課程1700][單元1800][老師Thr][教室一] | [2018/11/08][18:08:23] |          |
|                              | [課程1600][單元1700][老師Thr][教室一] | [2018/11/08][17:07:49] |          |
|                              | [課程1500][單元1600][老師Thr][教室一] | [2018/11/08][16:08:18] | ]~       |
| 已通                           | <b></b><br>息線                |                        |          |

MTS 系统接收到档案后,会自动将影片合并转档。

| 4 | ▶ 轉檔進度           |                                                                                      |           |          |     |     |    |                |          |
|---|------------------|--------------------------------------------------------------------------------------|-----------|----------|-----|-----|----|----------------|----------|
|   | 存放目錄             | 檔案名稱                                                                                 | 解析度       | 片長       | FPS | 類型  | 進度 | 歷時             | 取消轉檔     |
| 1 | /rec/PiP/Class06 | [課程1600][單元1700][老師Fri][教室<br>一][2018-11-09][160000][2018-11-<br>09][165959]@pip.mkv | 1920×1080 | 01:00:00 | 10  | PIP | 5% | 00:02:36(剩49分) | X Cancel |

检视完成影片,可以透过网页连上 MTS 系统,点击子母画面

│ 🛃 統計 🔰 老師派課 🔷 子母畫面 🛛 🕿

## 确认影片列表,确认影片字段,直接鼠标点击两次开启。

|         |                     |                     | 全部影片     | 434 = 已轉檔 43 | 2 + 轉檔中 2 + | 未轉檔 0 + 問題檔 | 0        |                  |                                                                                          |    |  |
|---------|---------------------|---------------------|----------|--------------|-------------|-------------|----------|------------------|------------------------------------------------------------------------------------------|----|--|
|         |                     | ALL                 | ~        |              |             | 1. 全文搜尋 ▼   |          |                  |                                                                                          |    |  |
|         |                     | 全部                  | 今天 昨天 本週 | 上週本月上個月      | 缺時間資料       |             |          |                  |                                                                                          |    |  |
| 。母蛊     | Ĩ                   |                     |          |              |             |             |          |                  |                                                                                          |    |  |
| ◆ ★ ★ ● |                     |                     |          |              |             |             |          |                  |                                                                                          |    |  |
|         | 上課                  | 下課                  | 課程       | 單元           | 老師          | 斑別          | 片長       | 目錄               | 檔名                                                                                       | 轉檔 |  |
|         | 2018-11-09 16:00:00 | 2018-11-09 16:59:59 | 課程1600   | 單元1700       | 老師Fri       | 教室一         | 01:00:00 | /rec/PiP/Class06 | [課程1600][甲元<br>1700][老師Fri][教室<br>—][2018-11-09]<br>[040000][2018-11-<br>09][045959].pip | O  |  |
| 2       | 2018-11-09 15:00:00 | 2018-11-09 15:59:59 | 課程1500   | 單元1600       | 老師Fri       | 教室一         | 00:59:59 | /rec/PiP/Class06 | [課程1500][單元<br>1600][老師Fri][教室<br>—][2018-11-09]<br>[030000][2018-11-<br>09][035959].pip | •  |  |
| 3       | 2018-11-09 14:37:45 | 2018-11-09 14:59:59 | 課程1400   | 單元1500       | 老師Fri       | 教室一         | 00:22:15 | /rec/PiP/Class06 | [課程1400][單元<br>1500][老師Fri][教室<br>—][2018-11-09]<br>[023745][2018-11-<br>09][025959].pip | •  |  |
|         |                     |                     |          |              |             |             |          |                  | [課程1400][單元<br>1500][老師Fri][教室                                                           |    |  |

子母画面影片内容显示如下图:

| 改】子母畫面                    |          |                  |                                                                                       |           |          |           |
|---------------------------|----------|------------------|---------------------------------------------------------------------------------------|-----------|----------|-----------|
| 00:29:59 1920x1080 FPS 30 | Туре     | 來源影片目錄           | 來源影片檔名                                                                                | 解析度       | 片長       | Use Audio |
|                           | SUB      | /rec/PiP/Class06 | [DO測試][上三下三]<br>[老師][班別][2018-<br>10-29][160000]<br>[2018-10-29]<br>[162959]_2CA3.ses | 1920×1080 | 00:30:00 |           |
|                           | MAIN     | /rec/PiP/Class06 | [DO測試][上三下三]<br>[老師][班別][2018-<br>10-29][160001]<br>[2018-10-29]<br>[162959]_1CA6.ses | 1920×1080 | 00:29:59 |           |
| Burfye Trcfindigy         | 課程       |                  | 單元                                                                                    | 老師        |          |           |
|                           |          |                  |                                                                                       |           |          |           |
|                           | 班別       | 上課時間 下課時間        |                                                                                       | 1         |          |           |
|                           |          |                  |                                                                                       |           |          |           |
|                           | [2018-10 | 2011 500001/201  | 9 10 2011 62050 m                                                                     | sin mky 🛱 |          |           |

## 3. 常见问题 Q&A

【问题 1】请问录下的影片格式?

【解答】 录下的影片格式是公开标准格式 MKV。

【问题 2】PiP 程序产生的子母画面声音会以哪个画面为主要声音来

源?

【解答】 如果使用两支 iCamPRO 的录像画面,建议两支 iCamPRO 都连接同一声音来源。如果使用 iCamPRO 搭配 Snap 屏幕录像软件,主要声音来源会是 iCamPRO。

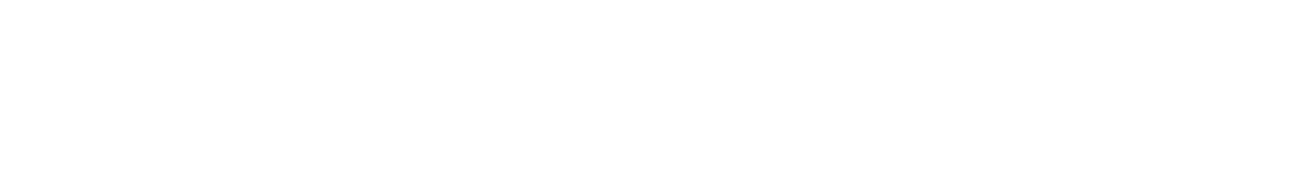

Note

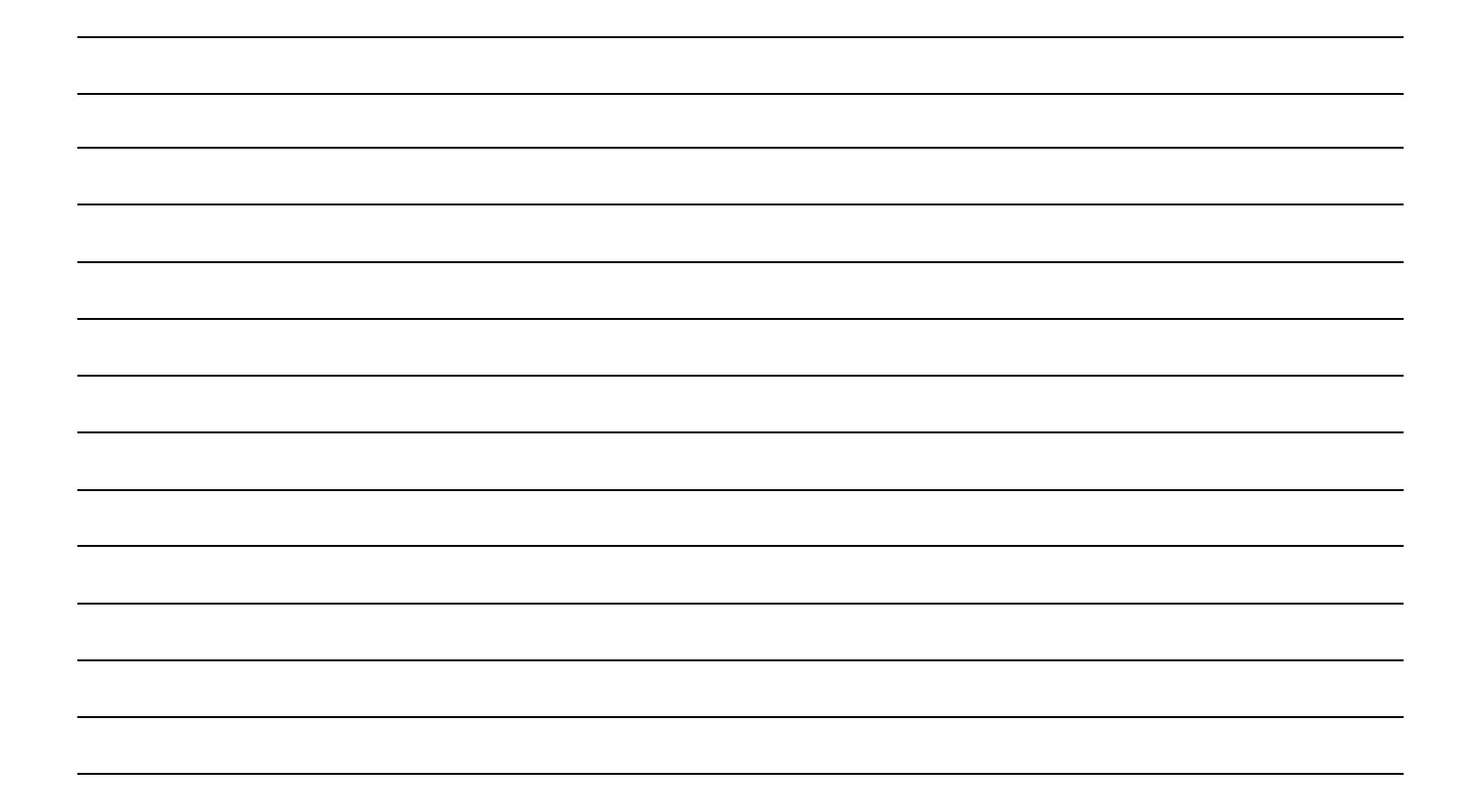

Note

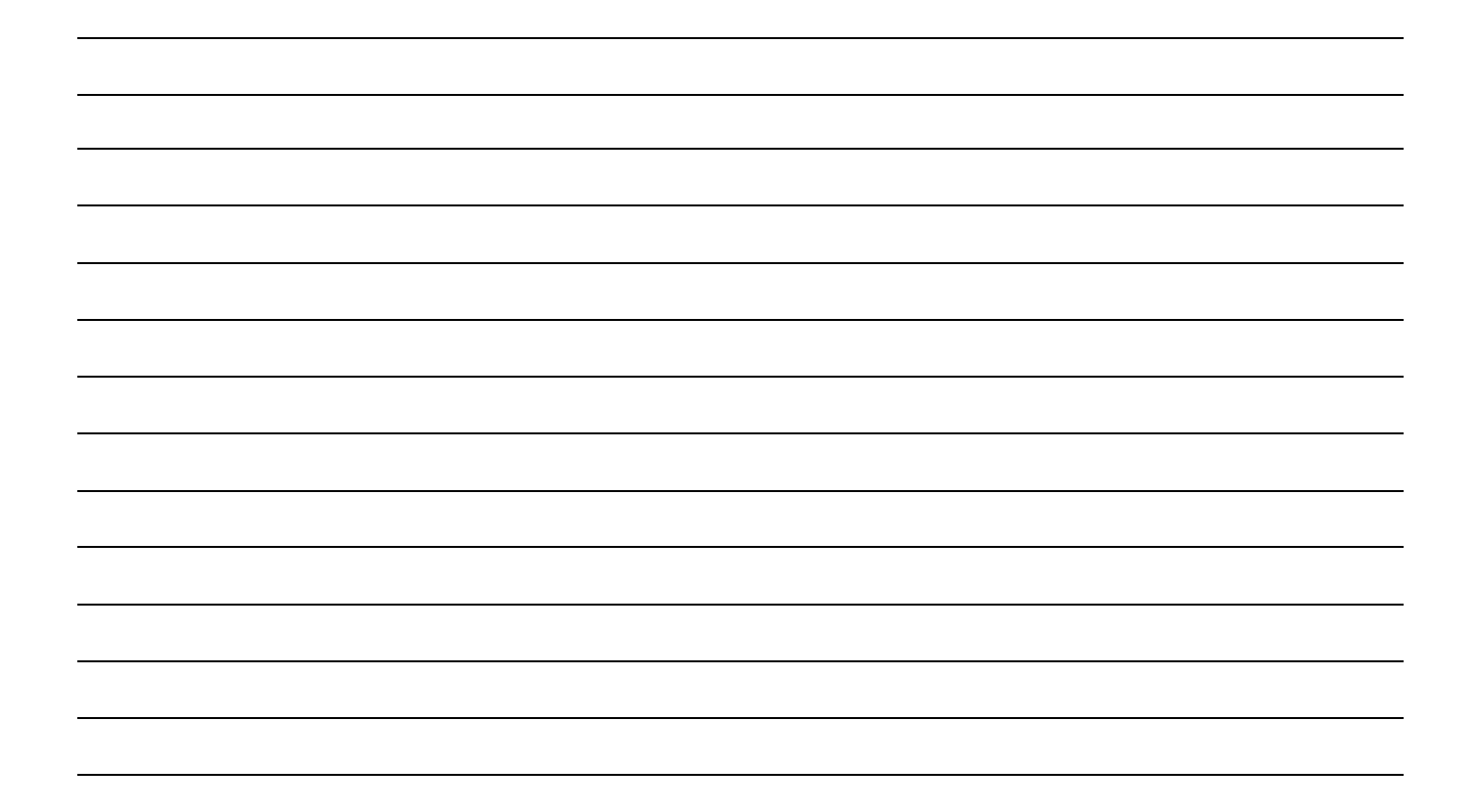

Note

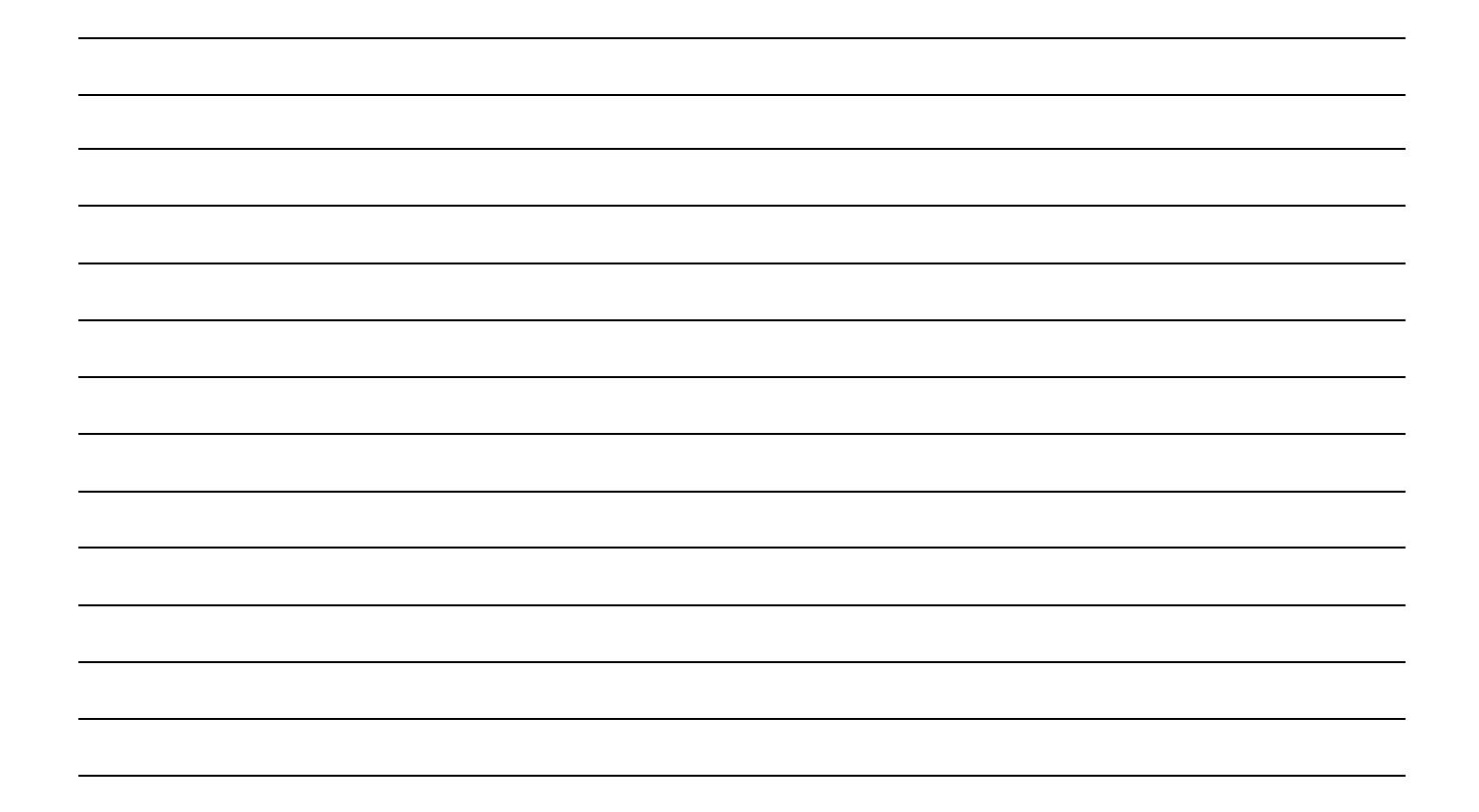

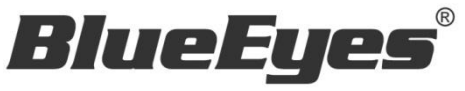

http://www.BlueEyes.com.tw

## 蓝眼科技客户服务中心

台湾 台中市文心路四段 200 号 7F-3 电话: +886 4 2297-0977

手册中的所有数据都是根据蓝眼标准测试方法测定,如有任何印刷错误或翻译上的误差,望广大使用者 谅解。本手册或产品设计与规格如有更改,恕不另行通知。手册中的画面用语、图示等与实际相比,可 能会有微小变化和差异,请以实际操作为准。